## Zaptec Sense

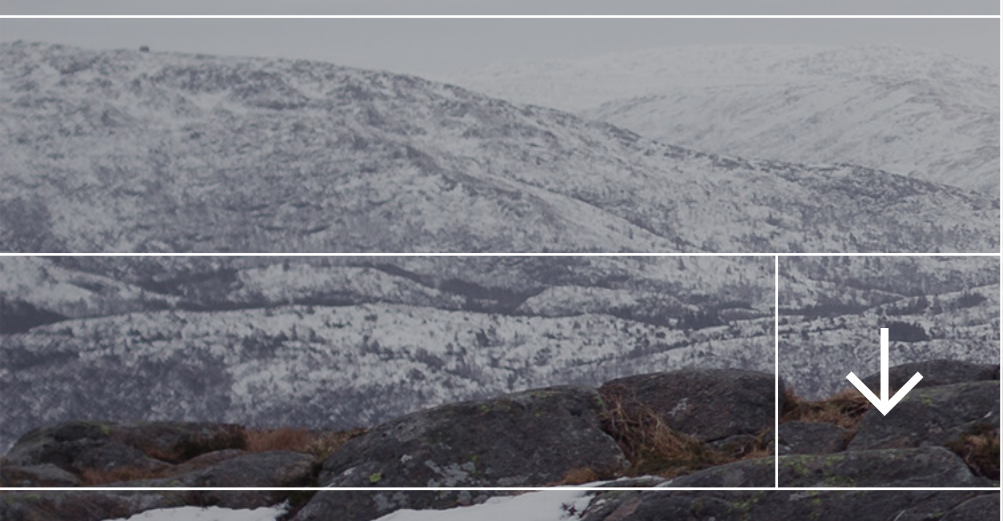

Zaptec

## Wie installieren?

- 1. Montieren Sie das Janitza UMG 104 gemäss Prinzipschema
- Einstellungen auf dem Janitza UMG 104 der Adressen 202 und 203 gemäss den Info's auf dem Prinzipschema kontrollieren
- 3. Sense-Modul über das Micro-USB-Kabel mit dem Janitza UMG 104 und dem 5VDC Netzteil verbinden und über den RJ45 Anschluss mit dem Ethernetkabel verbinden
- 4. Seriennummer im Zaptec-Portal unter Einstellungen / Leistungsregelung / Zaptec-APM einfügen und speichern
- 5. Mit der Zaptec-App die Daten kontrollieren

Zaptec

2 3 4 5 6 +v -v  $\oplus$ **UMG 104** HDR-15  $\oplus \oplus$ 23 22 Black Green D+ 1 Red White D-Brown GND  $\bigcirc$ Micro Z Zaptec 2 USB-B port  $\square \leftarrow$ 

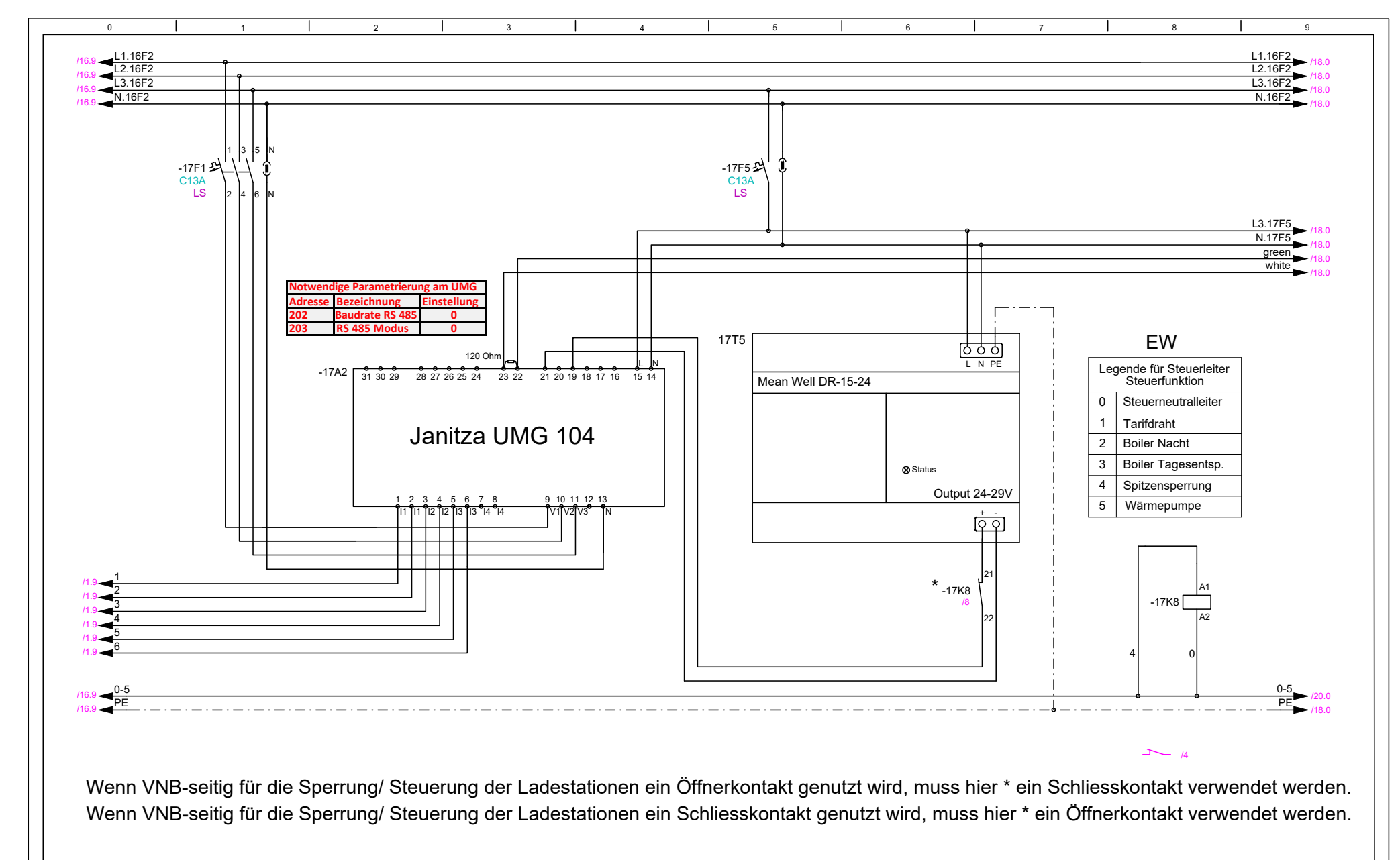

| Z Zaptec |  |
|----------|--|
|----------|--|

| C | Datum Index A: | 09.05.2023 | SAS |   | Zaptec Schwe  | eiz AG                                                                      |  |              | Projekt: UMG 104           |                 |  | Blatt-Nr. | 17         |                            |       |   |
|---|----------------|------------|-----|---|---------------|-----------------------------------------------------------------------------|--|--------------|----------------------------|-----------------|--|-----------|------------|----------------------------|-------|---|
|   | Datum Index B: |            |     |   | Riedhofstrass | Riedhofstrasse 11<br>8804 Au ZH<br>058/ 520 02 70 https://zaptec.com/ch-de/ |  |              | Anlage:                    | Hauptverteilung |  |           |            | BI von Anz                 | 11/20 |   |
|   | Datum Index C: |            |     |   | 058/ 520 02 7 |                                                                             |  |              | Ort:                       | Technikraum UG  |  |           | BI vorher  | 16 Messung E- Auto         |       |   |
|   | Datum Index D: |            |     |   |               |                                                                             |  | Blatt Titel: | 2 E- Auto / Lademanagement |                 |  |           | Bl nachher | 18 E-Auto / Lademanagement |       |   |
|   | 0              |            | 1   | 2 |               | 3                                                                           |  | 4            |                            | 5               |  | 6         | 7          |                            | 8     | 9 |

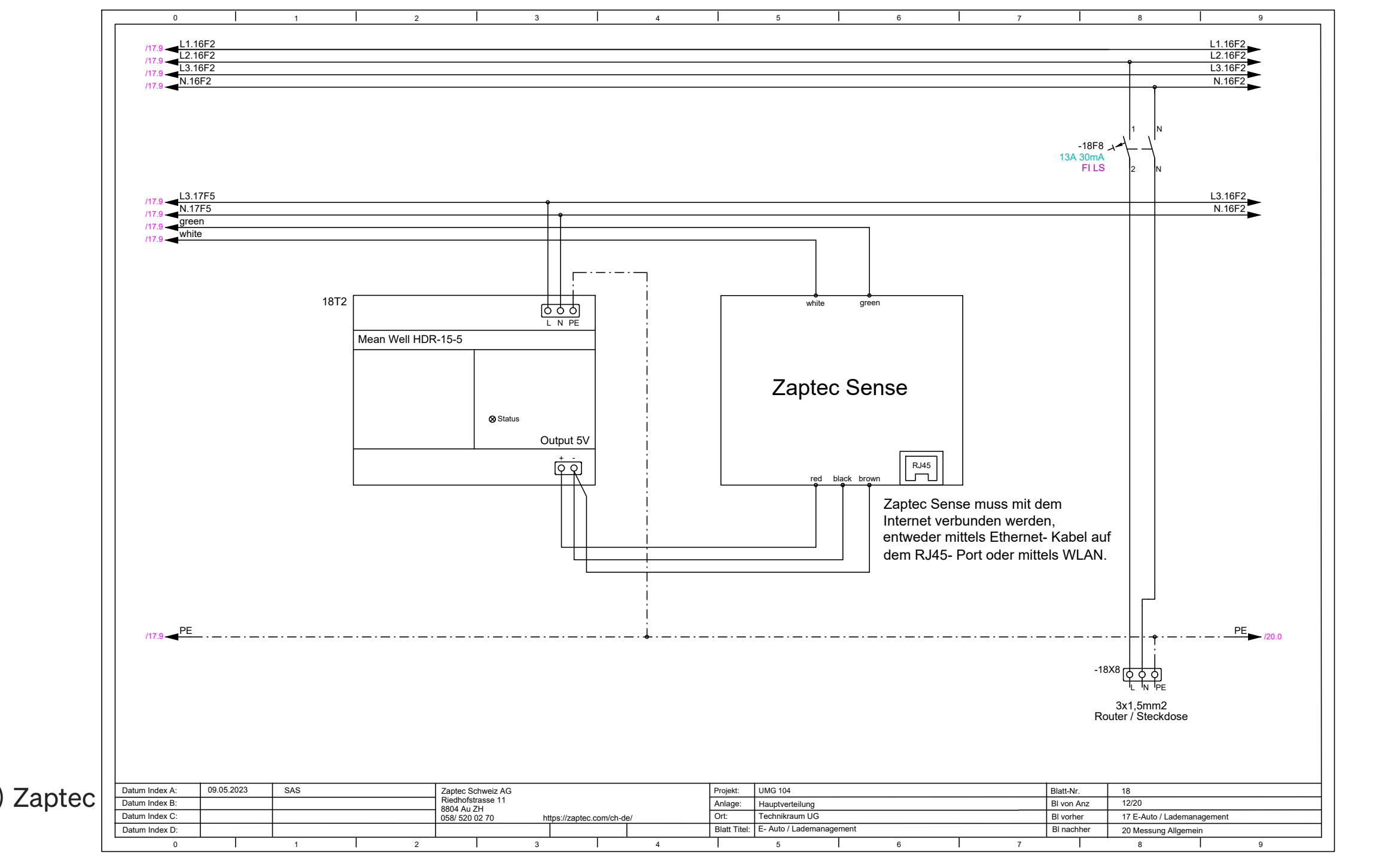

Unter Einstellungen / Leistungsregelung / Zaptec APM die Seriennummer APGxxxxx des Zaptec Sense-Modul einfügen und speichern

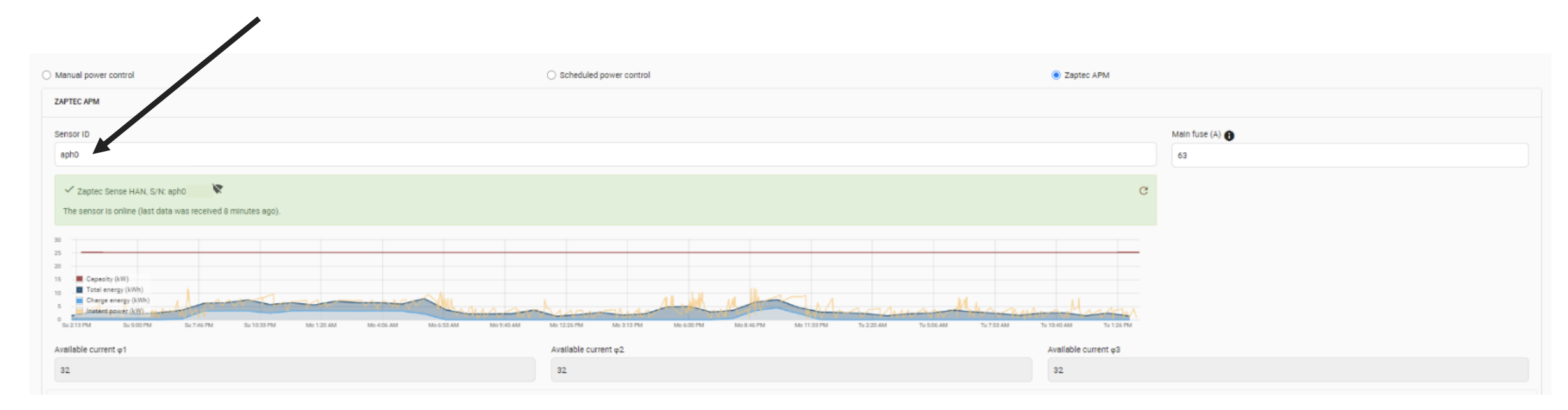

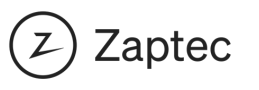

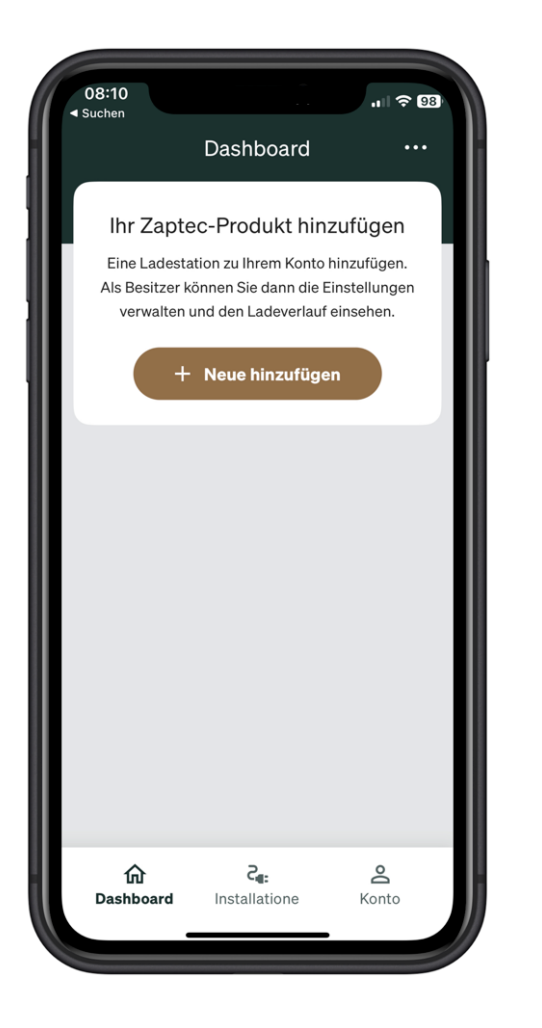

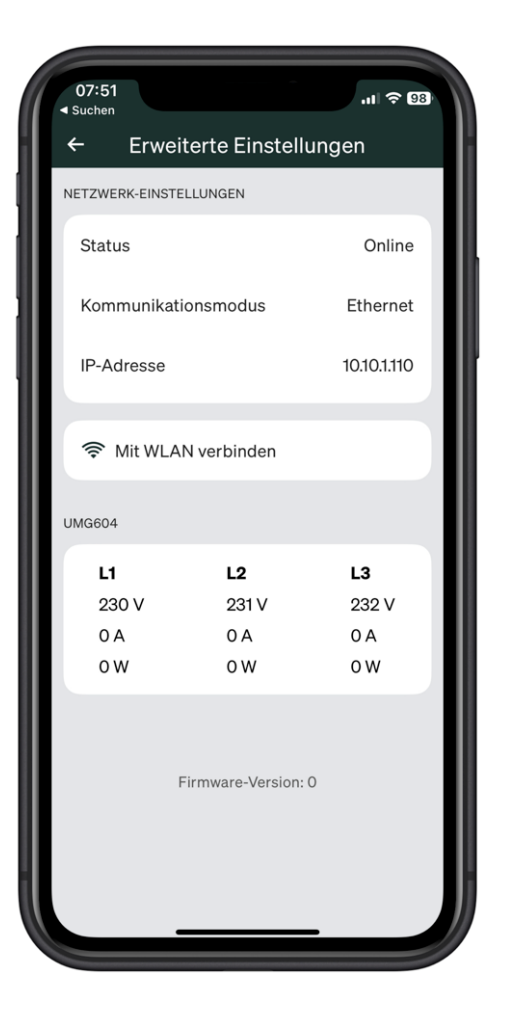

In der Zaptec-App auf dem Dashboard, oben rechts auf die 3 Punkte clicken. Anschliessend Produkte konfigurieren.

Sense-Modul APGxxxxx auswählen und PIN xxxx (siehe auf der Bedienungsanleitung Sense-Modul) eingeben.

Die Daten: Spannung, Ampére und Leistung mit dem Janitza UMG 104 abgleichen.

## Grafik im Portal

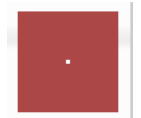

Leistung (kW) Der maximal zulässige Strom. Gesteuert durch die Hauptsicherung (A).

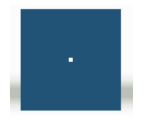

Gesamtenergie (kWh) Die Gesamtmenge der in der Anlage verbrauchten Energie. EV-Laden + Sonstiges.

Ladeenergie (kWh) Stündliche Werte. Wie viel Strom wird beim Laden von Ev verbraucht.

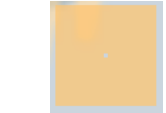

Aktuelle Leistung (kW) Alle Messungen insgesamt

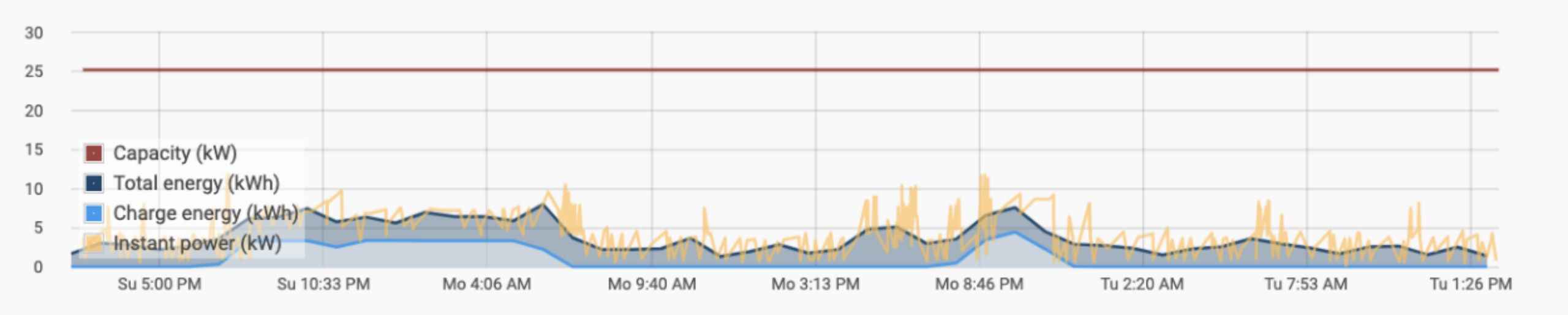

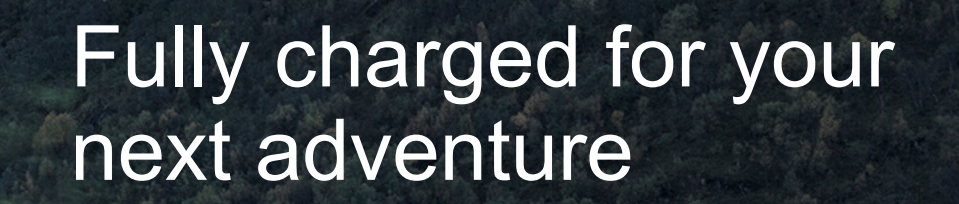

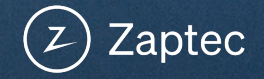